# Guide Utilisateurs

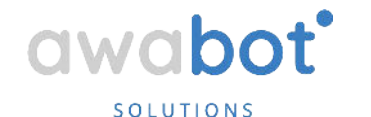

# **Guide des Utilisateurs**

- Installation
- <u>Connexion</u>
- Interface (Les troies vues)
- Interface (La barre de raccourci)
- <u>Navigation</u>
- <u>Les Options</u>
- Fin d'utilisation
- <u>Réseau</u>

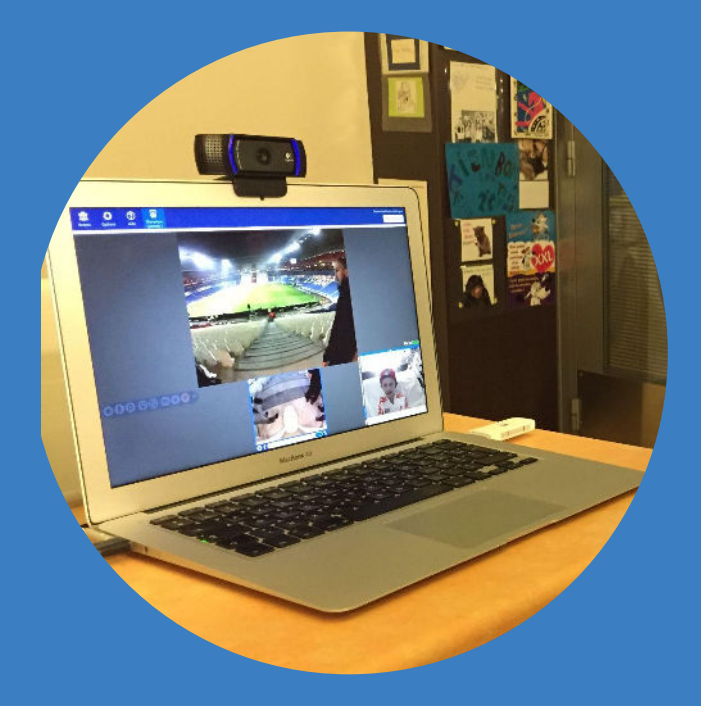

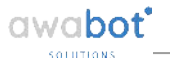

# Installation

#### Les premiers pas

Télécharger le logiciel Beam via le lien suivant : <u>https://app.suitabletech.com/installers/stable</u>

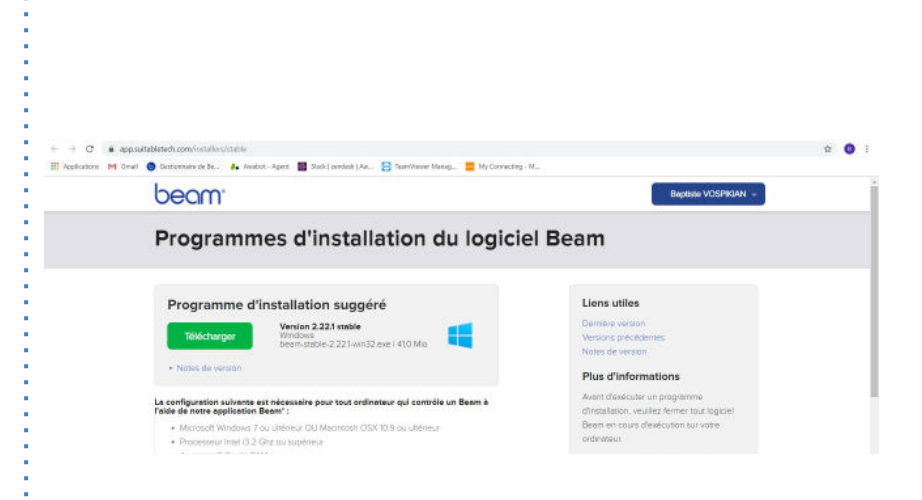

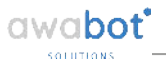

#### **Connexion** Les premiers pas

Sélectionnez ensuite votre mot de passe

Vous allez voir la liste des Beams accessibles. Vous n'aurez qu'un seul robot dans votre cas. Cliquez sur "Connexion" .

| Burn           | × 6 -                                                                                          | Sum .                                   |                                   |              |              |                            |                 | - a x                       |
|----------------|------------------------------------------------------------------------------------------------|-----------------------------------------|-----------------------------------|--------------|--------------|----------------------------|-----------------|-----------------------------|
| 🖌 O O          | Denvirus Baptice V027804                                                                       | 1 m O                                   | 0                                 |              |              |                            |                 | Deriverus Dapitote VOSP3044 |
| Connection Adm | Se déconnetter                                                                                 | Beares Options                          | - <b>X</b>                        |              |              |                            |                 | Sé déconnecter              |
|                |                                                                                                | Tota les appareil                       | 🔁 Tous les appareils Bea          | m            |              |                            |                 | Bittow we whether to must   |
|                |                                                                                                | En Organisation                         | Groupe                            | Emplacement  | Nom          | <ul> <li>Statut</li> </ul> | Charge Libeliés | Opinies<br>utilization      |
|                |                                                                                                | Amster                                  | Awabot - Grand Hotel Dieu - Beam+ | Lyon, France | Beam+ MAX 01 | Connexion                  | 7.3             | Jamais                      |
|                |                                                                                                |                                         | Awabot - Grand Hotel Dieu - Beam+ | Lyon, France | Beam+ MAX 02 | Connexior                  | 7.4             | Jamats                      |
|                |                                                                                                | •                                       |                                   |              |              |                            |                 |                             |
|                |                                                                                                |                                         |                                   |              |              |                            |                 |                             |
|                | Veuillez à présent créer un                                                                    |                                         |                                   |              |              |                            |                 |                             |
|                | mot de passe permanent.                                                                        | · ·                                     |                                   |              |              |                            |                 |                             |
| la a a a a     | Las Interd de parase desent contaria no manz.<br>Il concluter el compositio na manza manza     |                                         |                                   |              |              |                            |                 |                             |
| Oeam.          | mini ana, definir el candida anti anti-<br>que des manes es posiciarismo an des syntholes este | 1 C 1 C 1 C 1 C 1 C 1 C 1 C 1 C 1 C 1 C |                                   |              |              |                            |                 |                             |
| Bienvenue !    | Nouveau mét de passe                                                                           | · ·                                     |                                   |              |              |                            |                 |                             |
|                | Confirmer le muyveau mot d.                                                                    | · ·                                     |                                   |              |              |                            |                 |                             |
|                | Creer                                                                                          |                                         |                                   |              |              |                            |                 |                             |
|                |                                                                                                |                                         |                                   |              |              |                            |                 |                             |
|                |                                                                                                |                                         |                                   |              |              |                            |                 |                             |
|                |                                                                                                |                                         |                                   |              |              |                            |                 |                             |
|                |                                                                                                |                                         |                                   |              |              |                            |                 |                             |
|                |                                                                                                | 1 A 1                                   |                                   |              |              |                            |                 |                             |
|                |                                                                                                | 1 A 1                                   |                                   |              |              |                            |                 |                             |
|                |                                                                                                | •                                       |                                   |              |              |                            |                 |                             |
|                |                                                                                                |                                         |                                   |              |              |                            |                 |                             |

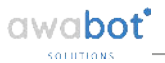

#### Interface Les trois vues

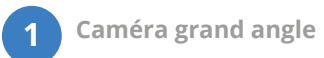

2 Caméra de navigation

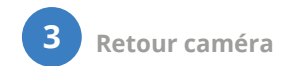

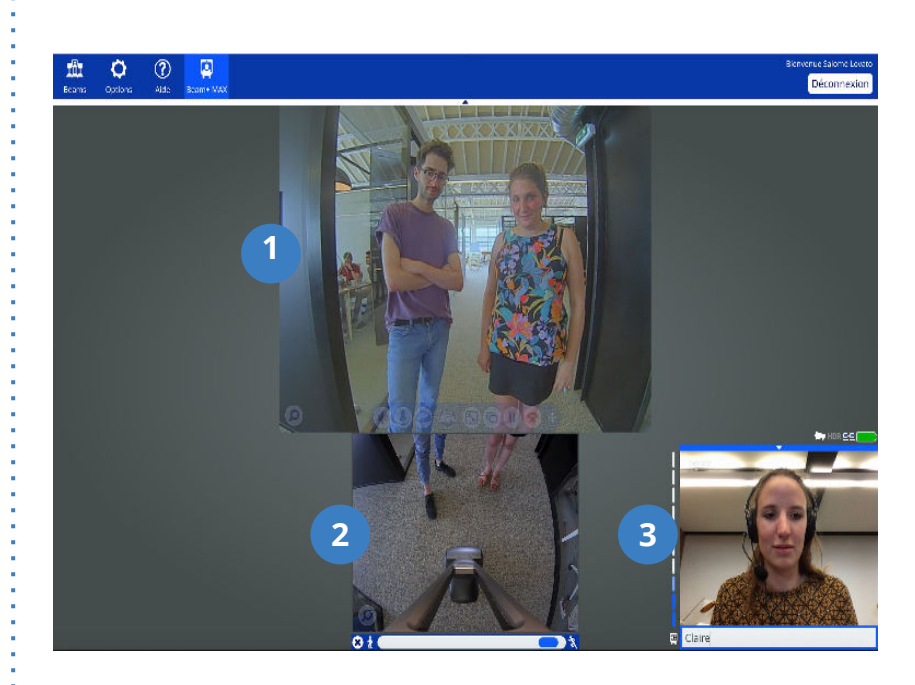

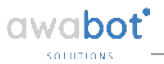

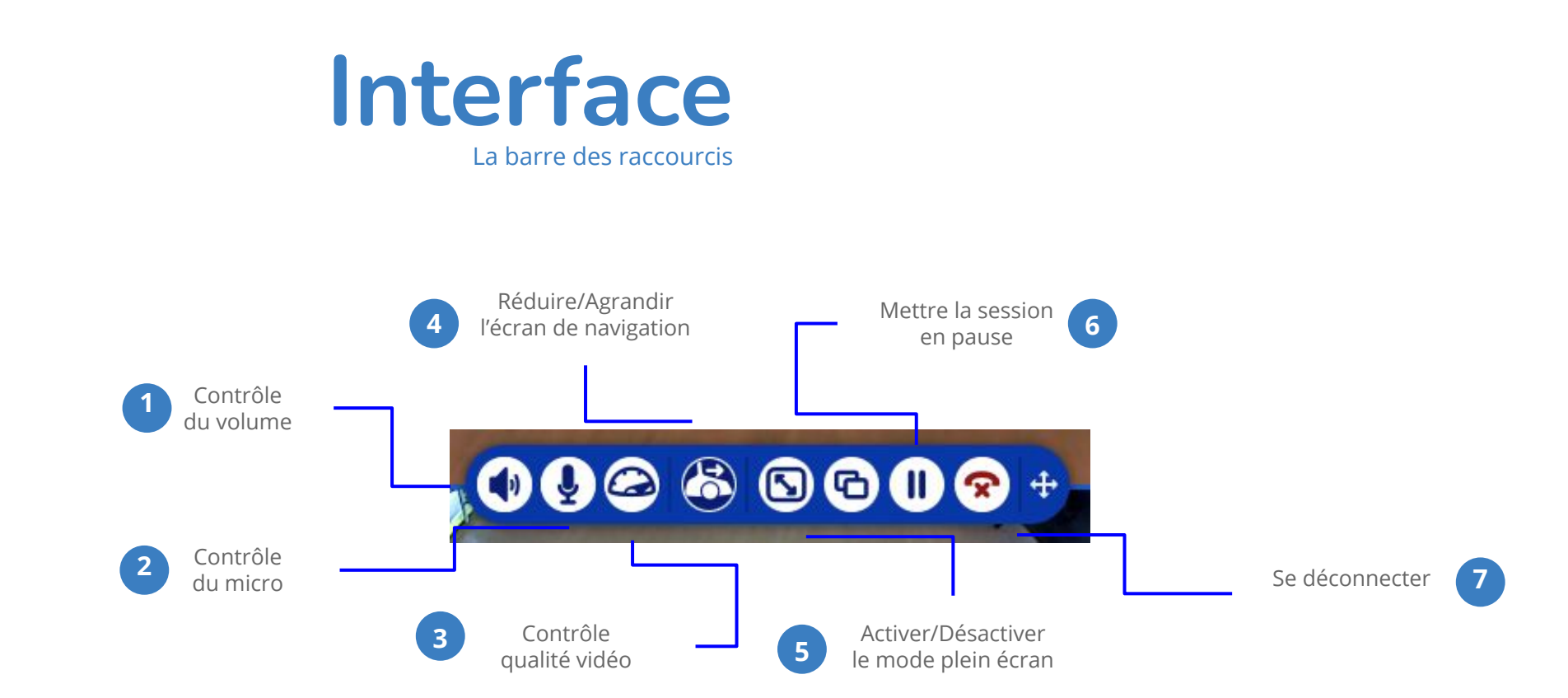

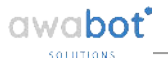

#### Navigation Les premiers pas

Le déplacement se fait à l'aide de la souris ou des flèches du clavier.

Les bandes bleues correspondent au gabarit du robot.

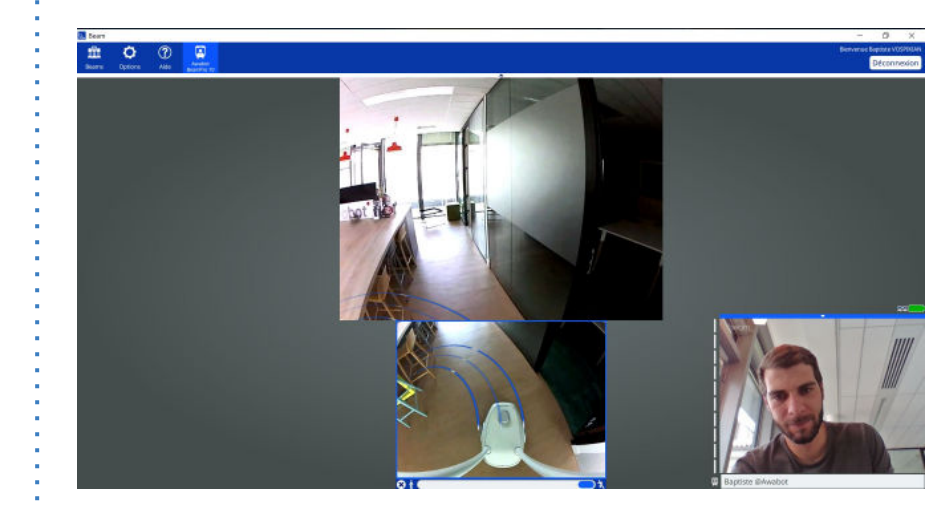

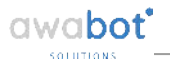

#### Navigation Recommandations

Le contrôle de la trajectoire du robot s'effectue de deux façons :

- soit via les flèches de votre clavier d'ordinateur ;
- soit via votre souris ou trackpad.

Afin d'être dans les meilleurs conditions possibles, nous vous recommandons :

- d'utiliser un kit main libre ;
- de ne pas être à contre-jour.

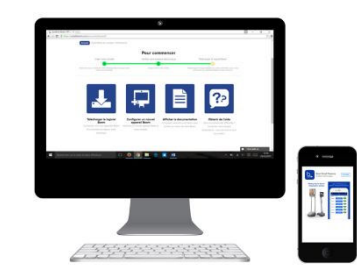

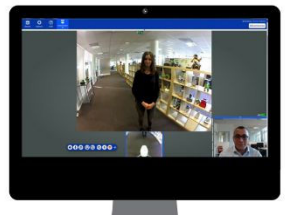

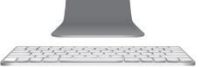

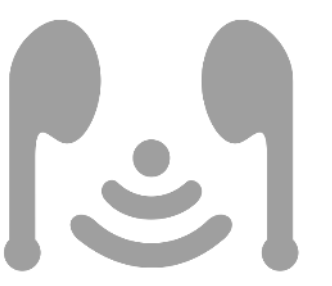

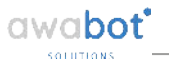

## Les options

Dans l'onglet "Options" en haut de l'application Beam, vous pouvez gérer les paramètres:

- Généraux
- Vidéo
- Audio
- Clavier
- Souris
- Manette
- Réseau

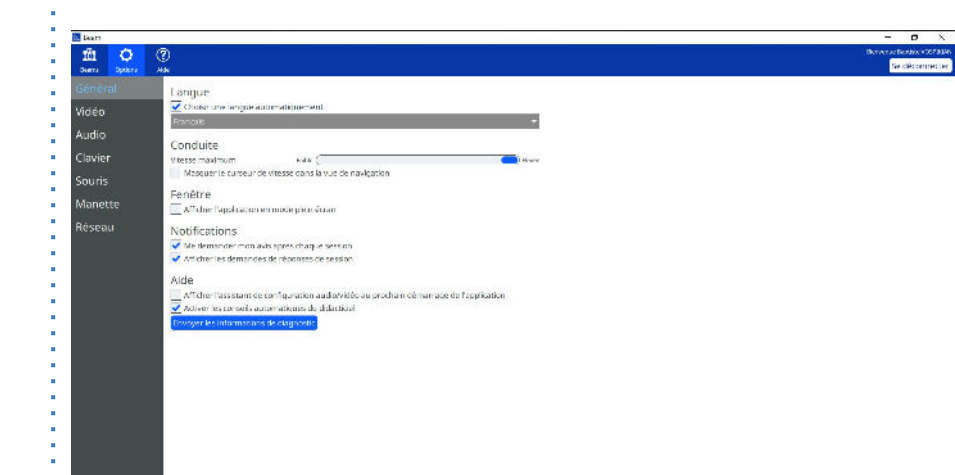

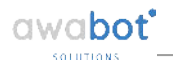

### Fin d'utilisation

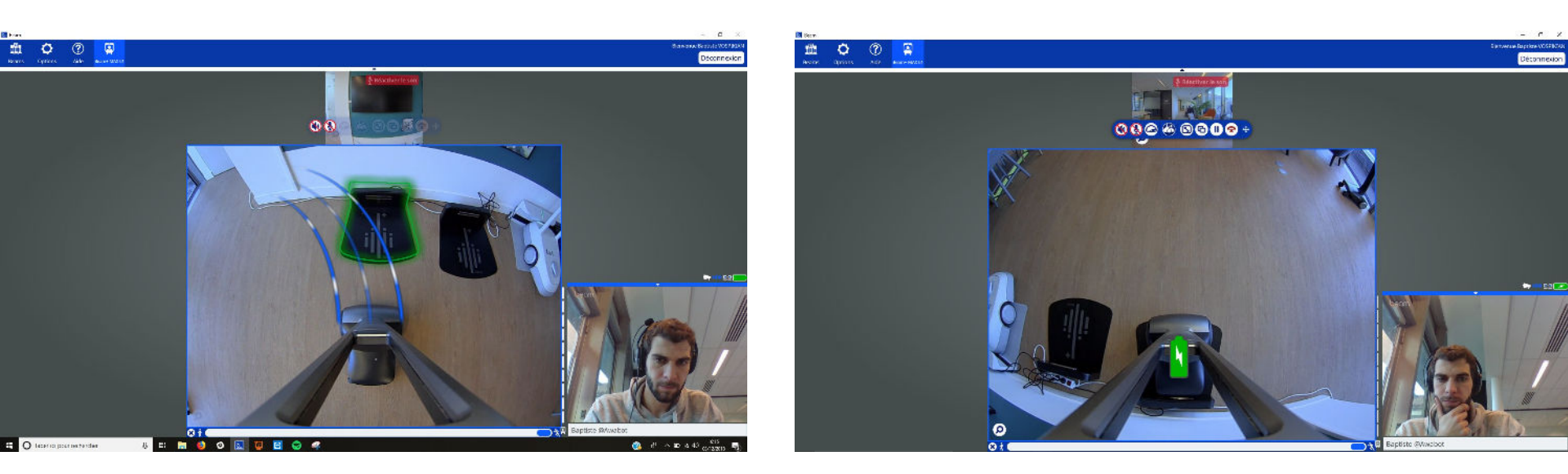

Après chaque utilisation, toujours replacer le robot de téléprésence BEAM sur sa base de chargement, en maintenant la touche "P" appuyée jusqu'à l'affichage de l'éclair blanc dans la batterie.

Le robot de téléprésence BEAM doit toujours être en charge. Pour les déplacements, il est impératif de l'éteindre à l'aide du clavier fourni.

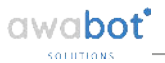

### **Réseau** Données de connexion

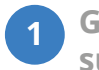

Glissez le curseur de la souris sur les deux écrans.

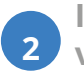

Indiquez-nous les 4 premières valeurs.

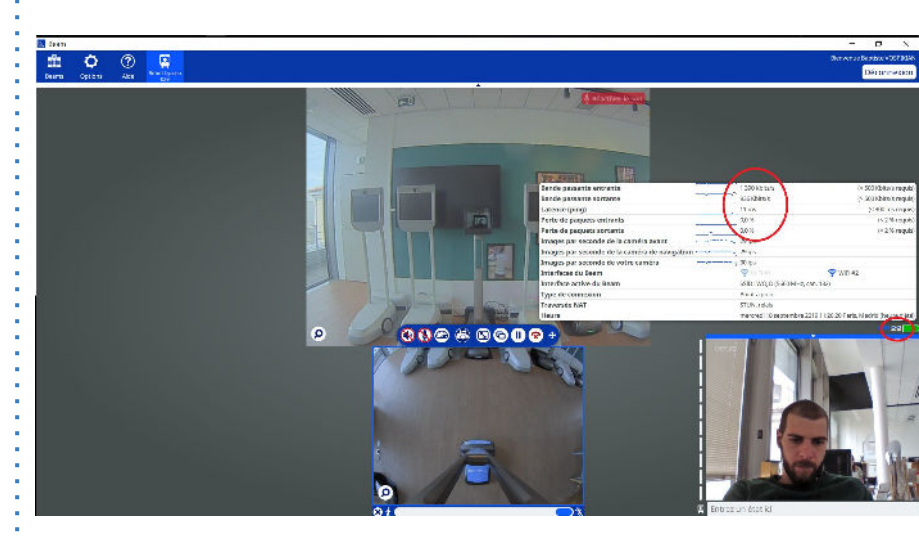

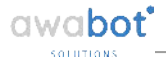

# À vous de l'adopter !